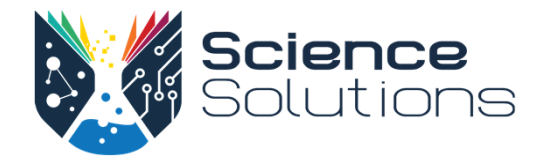

# Science Solutions User Help

| Student & Teacher Help    |   |
|---------------------------|---|
| Find Games And Activities | 2 |
| Use The E-books           | 3 |
| Progress & Results        | 4 |
| Quizzes & Games           | 5 |
| Update Email & Password   | 7 |
| Change My Class           | 8 |
| Mobile Use                | 9 |

| Feacher Help                  |    |
|-------------------------------|----|
| Teacher Dashboard             | 10 |
| Results & Reports             | 11 |
| Add or Change Classes         | 15 |
| Reset Student Sign-In Details | 15 |
| Remove a Student              | 16 |

# **Student & Teacher Help: Find Games And Activities**

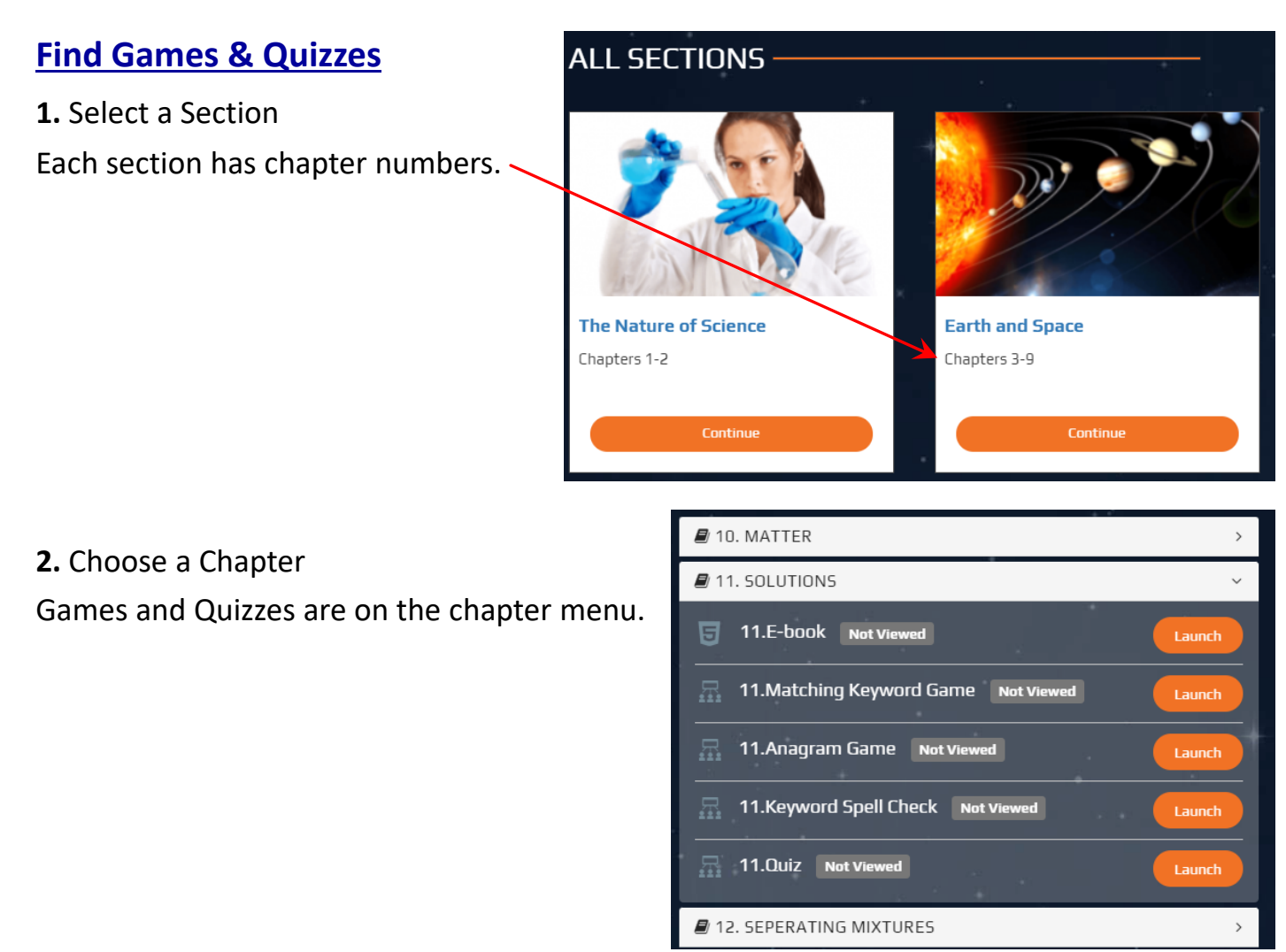

### **Find Activities from the Book**

**1.** Activities are numbered by chapter: Activity 24.4 is from chapter 24. To find an activity, open the corresponding chapter, then launch the **E-book**.

2. Use the Activity Index to quickly access all activities.

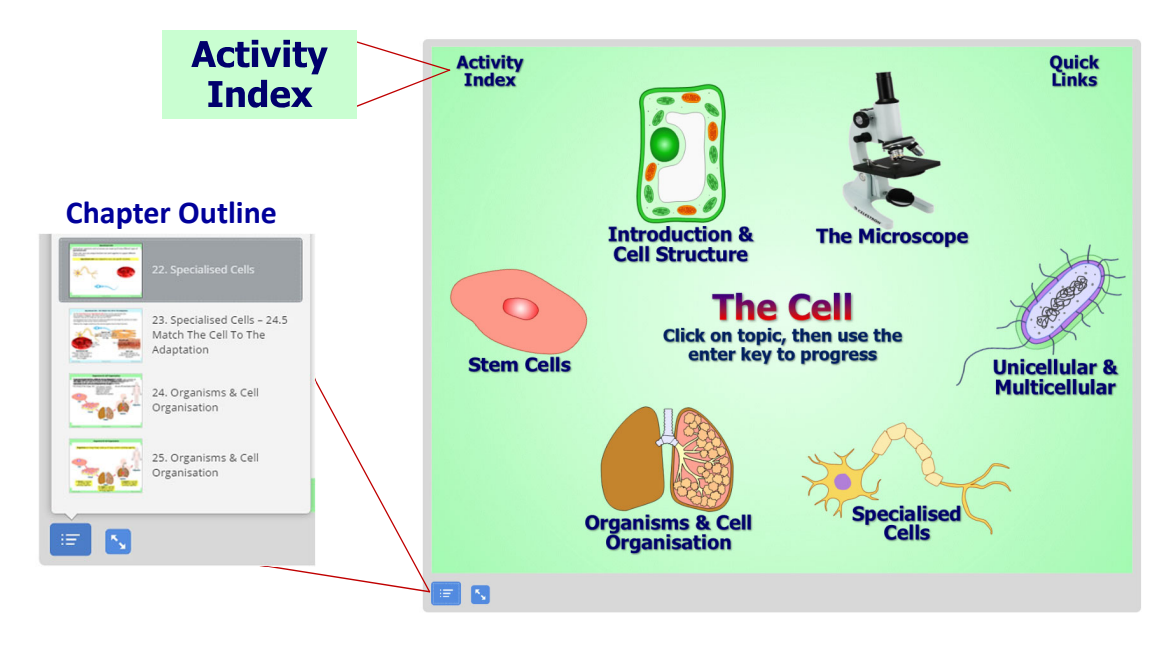

3. Activity numbers can also be found on the Chapter Outline.

# Student & Teacher Help: Use The E-books

## **Navigation and Progression**

**1.** Choose a topic or scroll through the e-book using the **Chapter Outline**. You can also search by key-words.

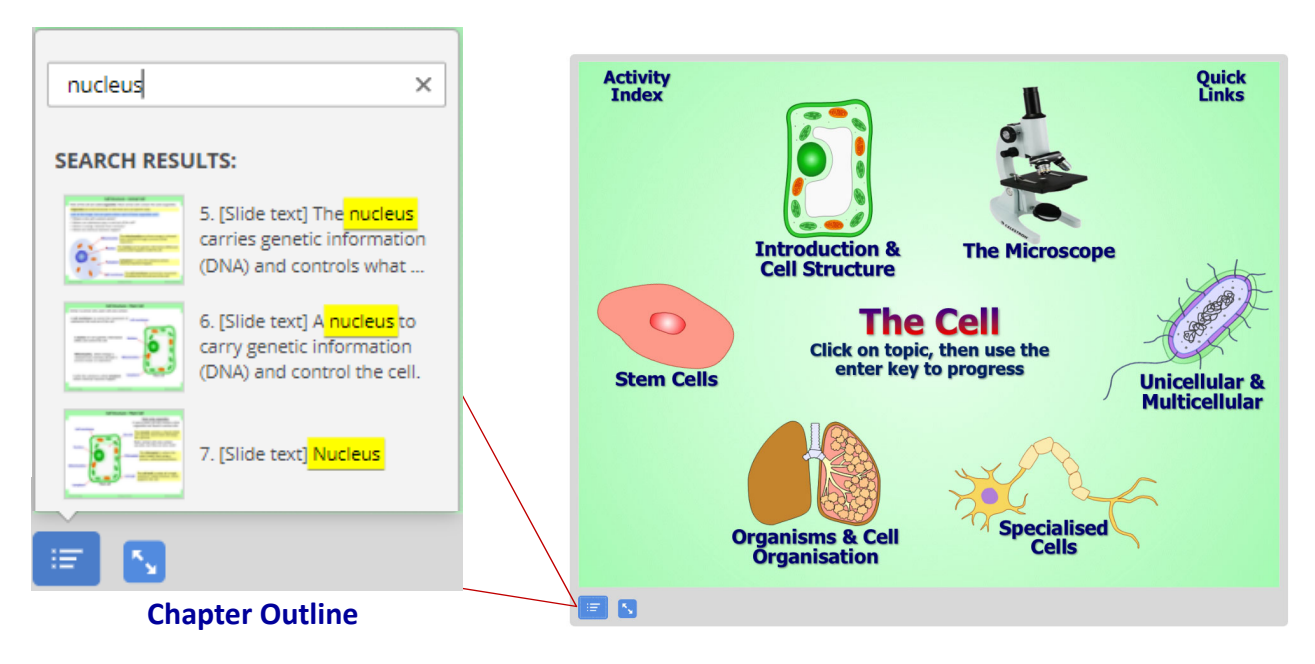

2. Press ENTER, tap on the screen, or slide left to progress within the e-book.

## **Slides Explained**

**1.** Slides with a green border include definitions, diagrams, illustrations and animations. This information is summarised on the essential sheets in the book.

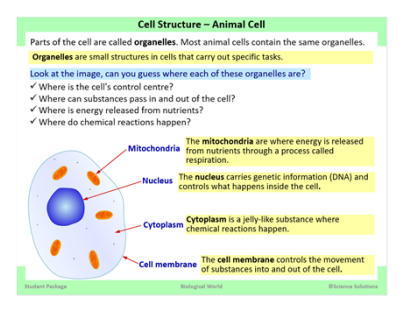

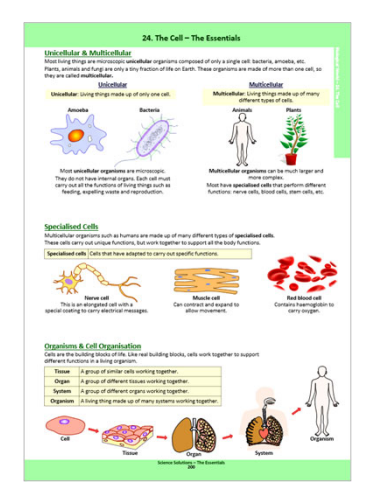

**2.** The Activities are distinguished within the E-book by a blue border. These correspond to the Activity Sheets within the print book.

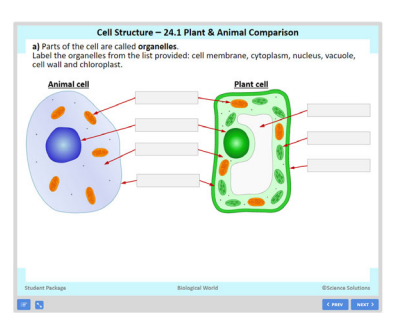

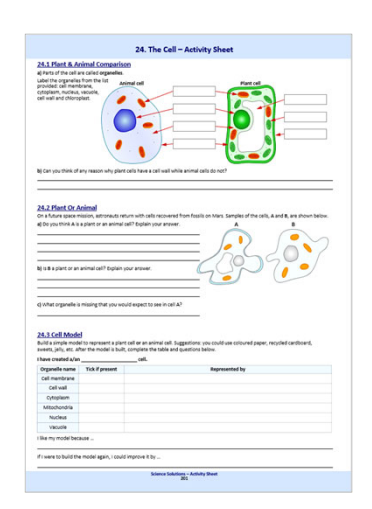

# **Student & Teacher Help: Progress & Results**

## Your Progress & Results

**1.** The progress bar shows how much of the section you have completed.

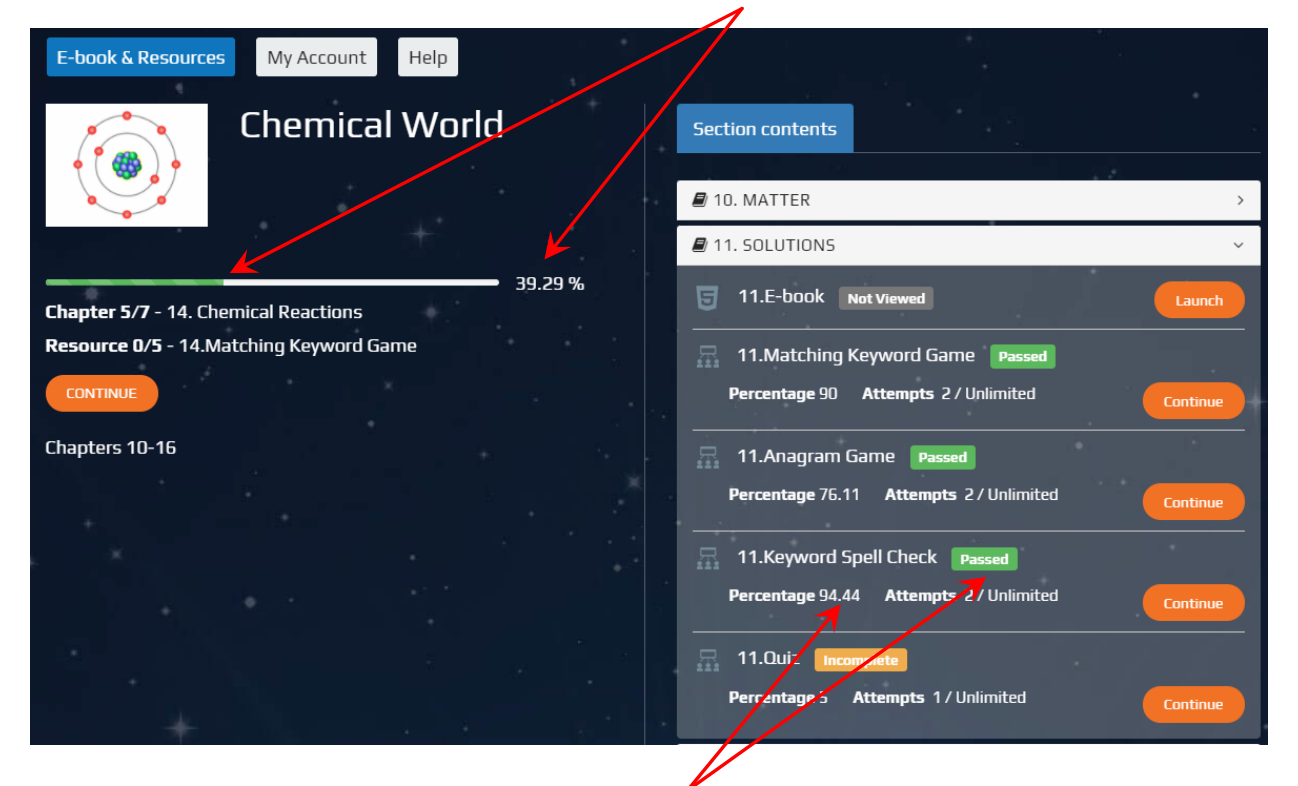

**2.** On the chapter menu, you will see what games are completed and the percentage results for those games.

| <b>3.</b> Press continued to finish <b>Incomplete</b> games. | Percentage 5 Attempts 1 / Unlimited Continue |
|--------------------------------------------------------------|----------------------------------------------|
| Use the resume option to complete unfinished games.          | Would you like to resume where you left off? |

4. You can replay Games and Quizzes.

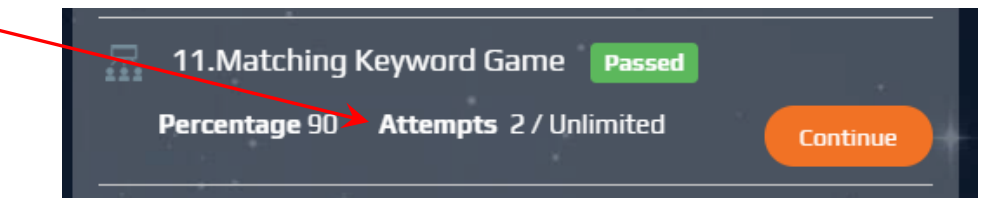

# Student & Teacher Help: Quizzes & Games

## How to find Games?

#### 1. Select a Section

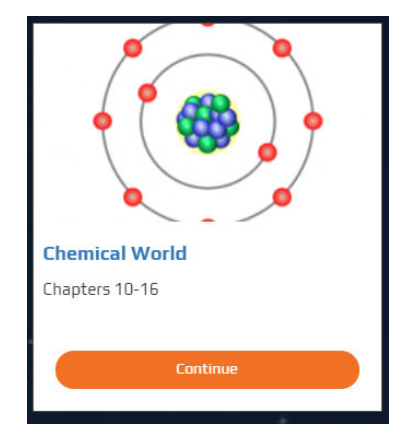

#### 2. Choose a Chapter

Games and Quizzes are on the chapter menu.

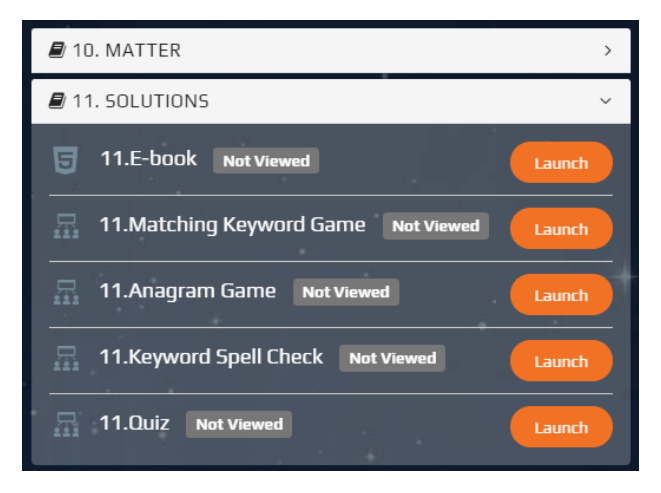

## **Matching Keyword Game**

Drag the tiles to match the keyword with the definition.

Use the **SUBMIT** button to complete the question.

Use the **X** button to close the game.

| Match the following keyword | Is with their descriptions:                                                                              |
|-----------------------------|----------------------------------------------------------------------------------------------------|
| Concentrated Solution       | A solution that has a large amount of solute dissolved in a small amount of solvent.                     |
| Crystal                     | A solution that contains as much solute as possible at a given temperature. No more solute can dissolve. |
| Dilute Solution             | When crystals are formed when a saturated solution cools.                                                |
| Saturated Solution          | A solid material with molecules that fit together in a repeating pattern, often forming regular shapes.  |
| Crystallization             | A solution has a small amount of solute in a large amount of solvent.                                    |
| Crystallization             | solvent.                                                                                                 |

### **Anagram Game**

You must rearrange the letters to spell the keyword, drag the tiles to spell the word.

Use the **SUBMIT** button to complete the question.

Use the **X** button to close the game.

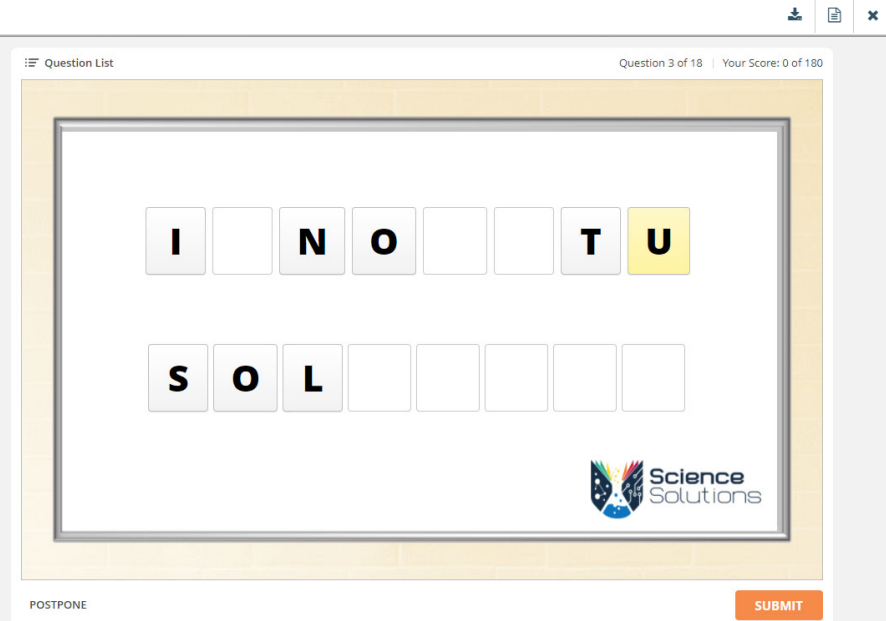

# Student & Teacher Help: Quizzes & Games

### **Keyword Spell Check**

Read the given definition, then type the keyword.

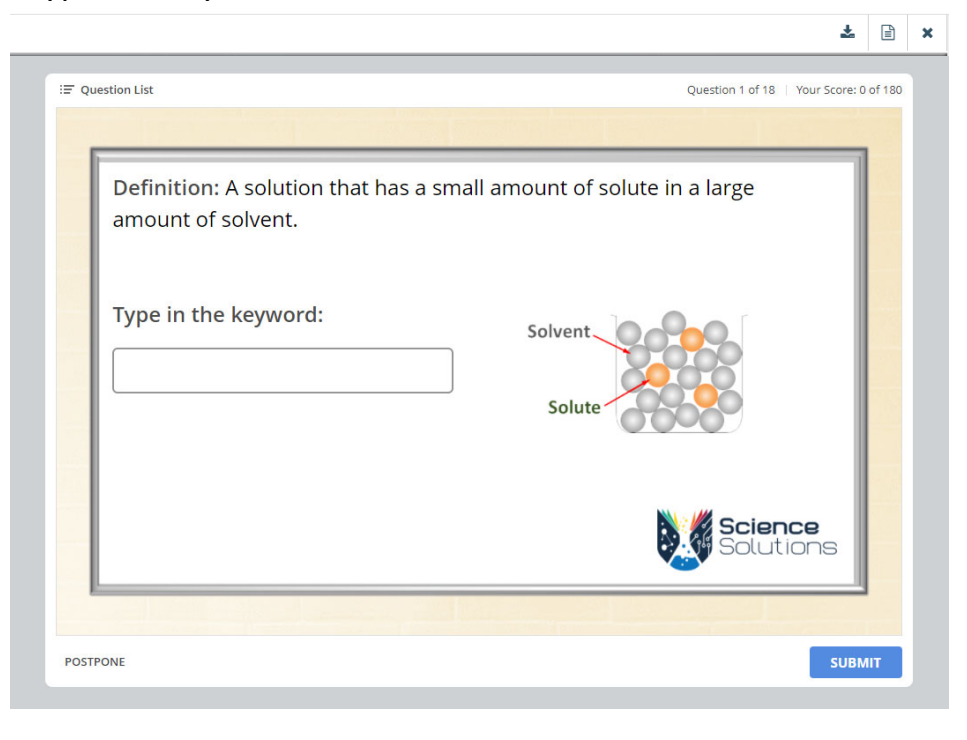

## **Interactive Quizzes**

Quizzes include a variety of questions, excellent for revision or self-assessment.

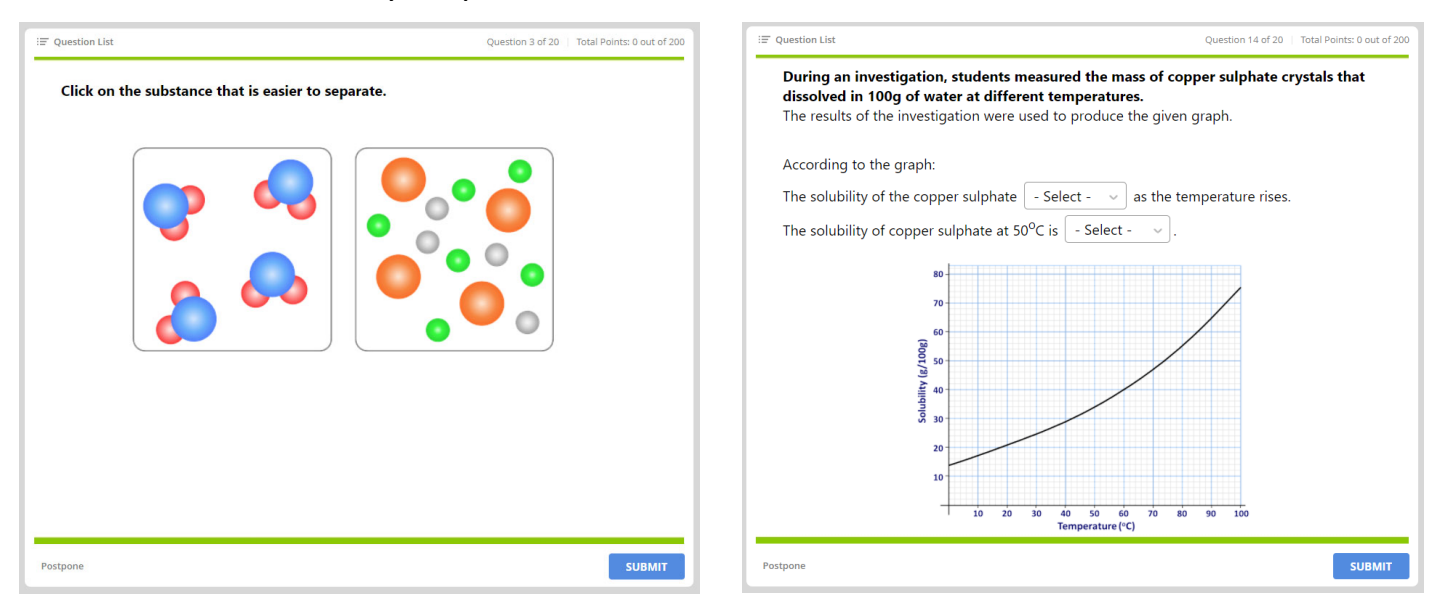

### **Results**

On the chapter menu, you will see what games are completed and incompleted.

And the percentage results for those games.

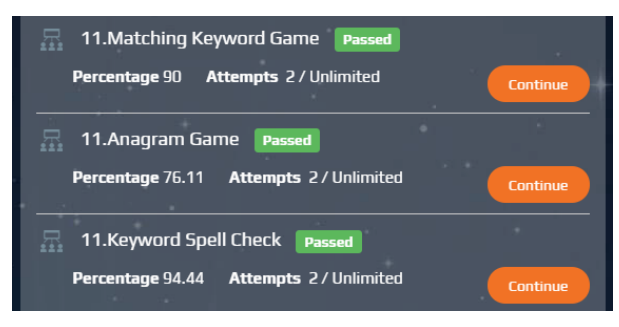

# Student & Teacher Help: Update Email & Password

#### I can sign-in to my account

1. Sign-in and select My Account

E-book & Resources My Account

Help

You can type a new password or change your email address.

2. Scroll down and click Update

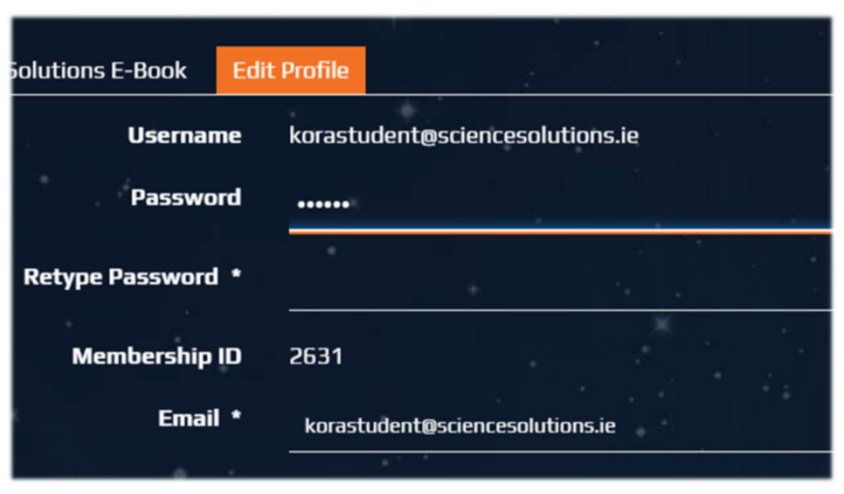

### I can not sign-in to my account

1. If you do not know your password, select Forgot your password?

| Email Address *       |  |
|-----------------------|--|
| kora                  |  |
| Password *            |  |
| Q                     |  |
| Remember me           |  |
| Log In                |  |
|                       |  |
| Forgot your password? |  |

**2.** Enter your email address, complete the captcha and press **Submit**.

| Email Address * | •                            | 1 8           |
|-----------------|------------------------------|---------------|
| Captcha *       | н.                           | ti<br>Ecolo I |
| I'm not a robot | reCAPTCHA<br>Privacy - Terms |               |
| Submit          |                              |               |

**3.** Open your email and look for an email from info@sciencesolutions.ie Check your spam/junk folders.

Copy the verification code or click the link supplied.

4. Enter your email address and verification code, press Submit.

| Email *             |   |   |  |  |
|---------------------|---|---|--|--|
| Verification Code * |   | + |  |  |
| Submi               | t |   |  |  |

5. Type your new password, press Submit and Sign-in using your new password.

# **Student & Teacher Help: Change My Class**

#### **Change My Class** My Account 1. Select My Account E-book & Resources Help School Details 2. Scroll down and select your new class. County \* Clare Town \* Miltown Malbay School \* St. Joseph's CBS Class \* 4th Year 4A -Select Class 1st Year 1A 2nd Year 2A 3rd Year 3A

3. Click Update

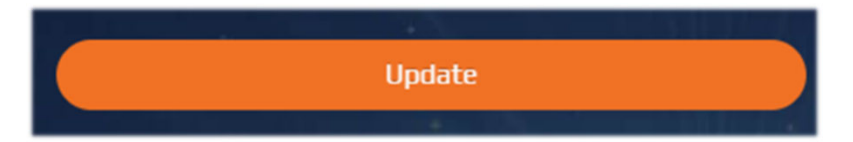

## Student & Teacher Help: Mobile Use

## Tip for use on smaller mobile devices

**1.** Expand the mini menu to Sign-In or Access E-books and Games.

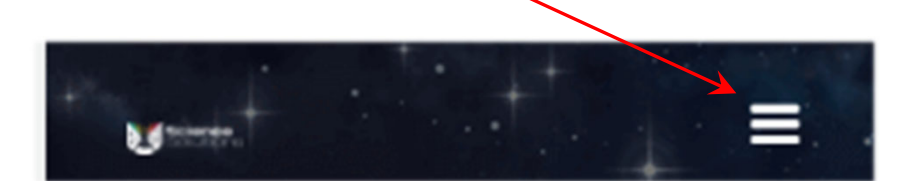

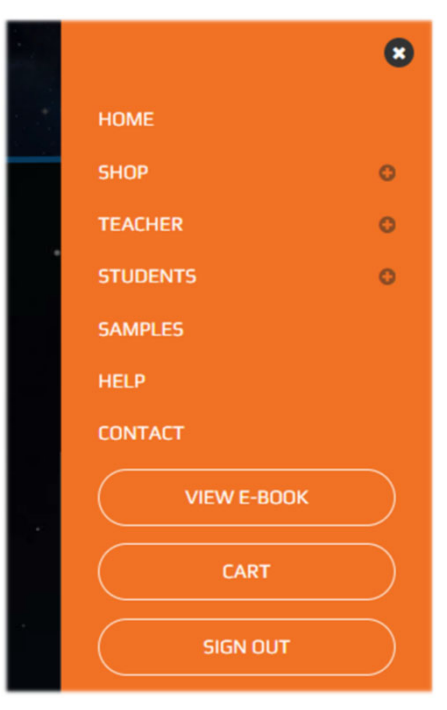

**2.** Turn your phone to landscape while on the chapter menu.

E-books and Games will be easier to use.

| Section contents                     |   |
|--------------------------------------|---|
|                                      |   |
| 3. THE ORIGIN OF THE UNIVERSE        | > |
| 4. CELESTIAL BODIES                  | > |
| 5. OUR SOLAR SYSTEM                  | > |
| 6. SPACE EXPLORATION                 | > |
| 7. EARTH, SUN AND MOON               | > |
| 8. CLIMATE CHANGE AND GLOBAL WARMING | ^ |

3. Use the X button to close quizzes and games. -

Do not use the "Back Button" on your device.

| » |                                                                                                    | ± ∎ × |
|---|----------------------------------------------------------------------------------------------------|-------|
|   | Question List     Question 1 of 22   1stal Paints, 0 part of 21s                                                                |       |
|   | Choose one correct answer in each drop-down list.<br>Our Solar System is part of a - Select - v galaxy called the - Select - v. |       |
|   |                                                                                                    |       |
| 5 |                                                                                                    |       |
|   | Putipen* SUBMIT                                                                                                    |       |

# **Teacher Help: Teacher Dashboard**

**1.** Select **Dashboard**: on the dashboard, you can see all your classes.

2. Select a class name or **Reports** to see progress and results.

**3.** Click on **Manage Users** or the student number to update student sign-in details.

| Das | shboard     | Manage Users 📄 R | eports E-book       | & Resources    | My Account      | Help         |                     |              |
|-----|-------------|------------------|---------------------|----------------|-----------------|--------------|---------------------|--------------|
|     | /           | т.с.<br>         | · · · +             |                | 1 . · ·         |              |                     | •            |
|     | /           | Clas             | ises                |                | F               | Recently Act | ive Students & Th   | eir Progress |
|     | Class       | Student          | s Class             | Progress       | Studen          | t Name       |                     | Progress     |
|     | 1st Year 1A | 1                | 0 %                 |                | Fionn           | King         | <mark>12.4</mark> % |              |
|     | 3rd Year 3A | 2                | <mark>9.</mark> 7 % |                | Dawn St         | tudent1      | <mark>3.4 %</mark>  |              |
|     | 2nd Year 2A | 2                | <mark>5</mark> .9 % |                | Alana           | King         | <mark>7</mark> %    |              |
|     |             |                  |                     |                | Kora            | King         | <mark>8.</mark> 4 % |              |
|     |             |                  |                     |                | k te            | st2          | 0 %                 |              |
|     |             |                  |                     |                | +               |              | 1 <b>6</b> 1        | 12           |
|     |             |                  |                     | Class P        | rogress         |              |                     |              |
| 30  |             | The Natur        | e of Science Earth  | and Space Cher | mical World Phy | ysical World | Biological World    |              |
| 25  |             |                  |                     |                |                 |              |                     |              |
| 20  |             |                  |                     |                |                 |              |                     |              |
| 15  |             |                  |                     |                |                 |              |                     |              |
| 10  |             |                  |                     |                |                 |              |                     |              |
| 0   |             |                  |                     |                |                 |              |                     |              |
| 0   |             | 1st Year 1A      |                     | 3rd Year 3     | A               |              | 2nd Year 2A         |              |

The graph shows the percentage progress of each class in the different sections.

Use the **My Account** button to update log-in details or add/changes classes.

Click **Help** for instructional videos.

## How to find progress and results?

| 1 Soloct Dashboard  | Dashboard   | Manage Users | Reports | E-book & Resou      |  |
|---------------------|-------------|--------------|---------|---------------------|--|
| 1. Select Dashboard | Classes     |              |         |                     |  |
|                     | Class       | Stu          | dents   | Class Progress      |  |
| 2. Choose a Class   | 1st Year 1/ | A            | 1       | 0 %                 |  |
|                     | 3rd Year 3/ | A            | 2       | <mark>9.</mark> 7 % |  |

3. Each report includes a detailed view and a summary view.

## **Section Report**

On choosing a class the **Section Report** will automatically appear.

This report shows how much of each section a student has completed.

| Section Progress I | Report 🗢         |                 |                |                | 20 🔶             |
|--------------------|------------------|-----------------|----------------|----------------|------------------|
| Details Report     | Summary Report   |                 |                |                | 🕹 CSV Export     |
| 2nd Year 2A 🝦      | Select Section 🖕 |                 |                |                |                  |
|                    | The Nature of    |                 |                |                |                  |
| Student Name       | Science          | Earth and Space | Chemical World | Physical World | Biological World |
| Student Name       | Science          | Earth and Space | Chemical World | Physical World | Biological World |

The summary view shows the class completion progress in each section.

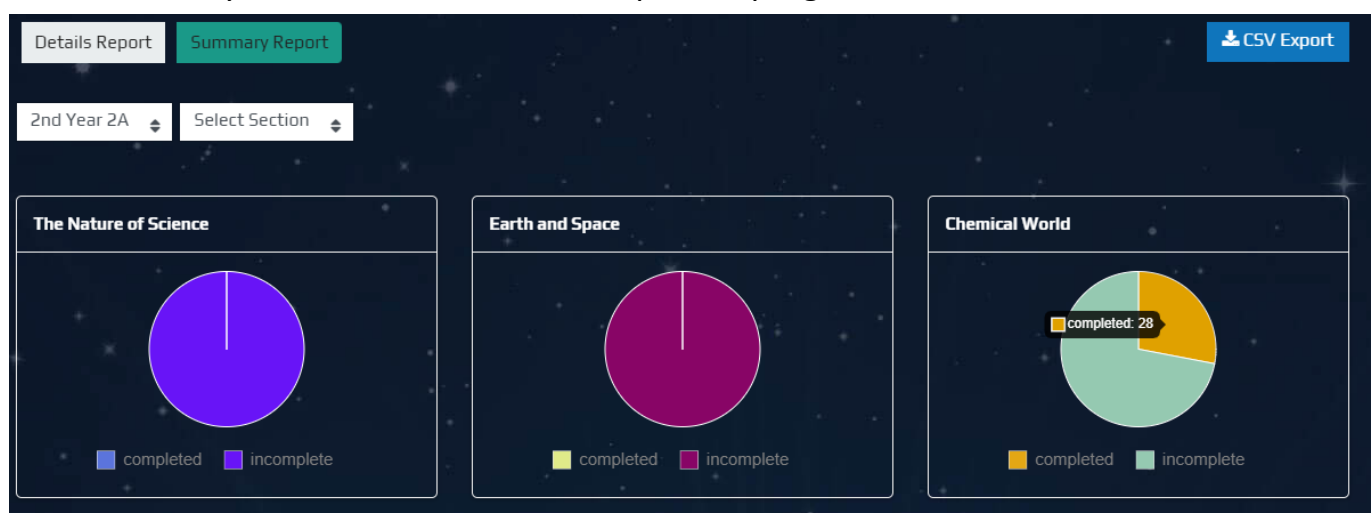

**Note:** this is a completion report, not student results.

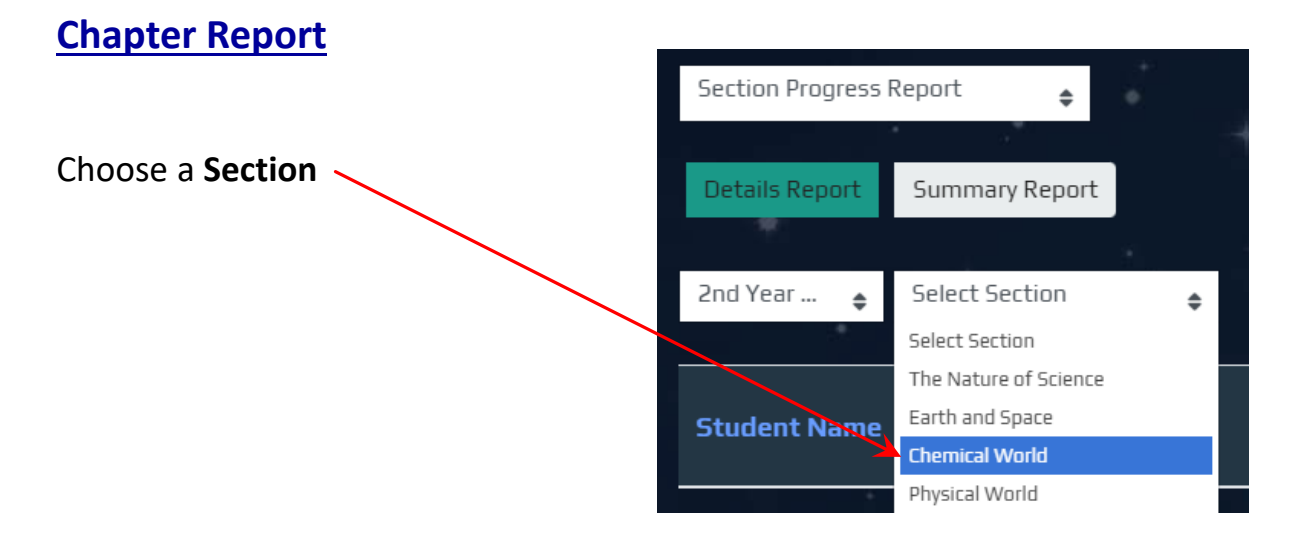

This report shows how much of each chapter a student has completed.

| Chapter Progress                    | 5 Report 🔶         |                      |                               |                                |                           |                               | 20 🔶                                      |
|-------------------------------------|--------------------|----------------------|-------------------------------|--------------------------------|---------------------------|-------------------------------|-------------------------------------------|
| Details Report                      | Summary Report     |                      |                               |                                |                           |                               | 📥 CSV Export                              |
|                                     |                    |                      |                               |                                |                           |                               |                                           |
| 2nd Year 🔶                          | Chemical World     | ♦ Select (           | Chapter                       | ÷                              |                           |                               |                                           |
|                                     |                    |                      |                               |                                |                           |                               |                                           |
|                                     |                    |                      |                               |                                |                           |                               |                                           |
| Student<br>Name                     | 10. Matter         | 11. Solutions        | 12.<br>Seperating<br>Mixtures | 13. Atomic<br>Structure        | 14. Chemical<br>Reactions | 15. Acids and<br>Bases        | 16. Material and<br>Sustainability        |
| Student<br>Name<br>Dawn<br>Student1 | 10. Matter<br>75 % | <b>11. Solutions</b> | 12.<br>Seperating<br>Mixtures | 13. Atomic<br>Structure<br>0 % | 14. Chemical<br>Reactions | 15. Acids and<br>Bases<br>0 % | 16. Material and<br>Sustainability<br>0 % |

The summary view shows the class completion progress of each chapter.

| Chapter Progress Report 🔶                                    |                |                        |
|--------------------------------------------------------------|----------------|------------------------|
| Details Report Summary Report                                |                | CSV Export             |
| 2nd Year 🝦 Chemical World 🦂                                  | Select Chapter | ◆                      |
| Chapter                                                      |                | Class Progress %       |
|                                                              |                |                        |
| 10. Matter                                                   |                | 75 %                   |
| 10. Matter<br>11. Solutions                                  | X              | 75 %<br>62.5 %         |
| 10. Matter       11. Solutions       12. Seperating Mixtures |                | 75 %<br>62.5 %<br>50 % |

**Note:** this is a completion report, not student results.

| Results Report          |                  |                |          |                         |    |
|-------------------------|------------------|----------------|----------|-------------------------|----|
|                         | Chapter Progress | Report 🔶       |          |                         |    |
| Choose a <b>Chapter</b> | Details Report   | Summary Report |          |                         |    |
|                         | 2nd Year 🔶       | Chemical World | ÷        | Select Chapter          | ÷  |
|                         | 5.               |                |          | Select Chapter          |    |
|                         |                  |                |          | 10. Matter              |    |
|                         | Student          |                |          | 11. Solutions           | to |
|                         | Name             | 10. Matter     | 11. Solı | 12. Seperating Mixtures | tu |
|                         |                  |                |          | 13. Atomic Structure    |    |
|                         |                  |                |          | 14. Chemical Reactions  |    |

You can see student results for games and quizzes.

The 0% represents a game that is started but not completed.

| Section Results R     | eport 🔶            |                             |                    |                           |         |
|-----------------------|--------------------|-----------------------------|--------------------|---------------------------|---------|
| Details Report        | Summary Report     |                             |                    |                           |         |
|                       |                    |                             |                    |                           |         |
| 2nd Year 🔶            | Chemical World     | ♦ 10. Matter                | \$                 | Select Activity           | ÷ *     |
| •                     |                    |                             |                    |                           |         |
|                       |                    |                             |                    |                           |         |
|                       |                    | 10.Matching<br>Keyword Game | 10.Anagram<br>Game | 10.Keyword<br>Spell Check | 10.Quiz |
| Name                  | Completion         | 10.Matching<br>Keyword Game | 10.Anagram<br>Game | 10.Keyword<br>Spell Check | 10.Quiz |
| Name<br>Dawn Student1 | Completion<br>17 % | 10.Matching<br>Keyword Game | 10.Anagram<br>Game | 10.Keyword<br>Spell Check | 10.Quiz |

The summary view shows the class completion progress of each game.

| Details Report   | Summary Report   |            |      |                 |       | 📥 CSV Export |
|------------------|------------------|------------|------|-----------------|-------|--------------|
|                  |                  |            |      |                 |       |              |
| 2nd Year 🔶       | Chemical World 🔶 | 10. Matter | ÷    | Select Activity | ÷ *   |              |
|                  |                  |            |      |                 | •     | . diana      |
| Activity         |                  |            | Clas | is Progress %   |       |              |
| 10.Anagram Gam   | e                |            |      |                 | 100 % |              |
| 10.Keyword Spell | Check            |            | 0 %  |                 |       |              |
| 10.Quiz          |                  |            |      |                 | 100 % |              |
| 10.Matching Keyv | vord Game        |            |      |                 | 100 % |              |

All students have completed the first game: 10.Anagram No students have completed 10. Keyword Spell Check.

## **Question Breakdown Report**

Choose a Game or Quiz 🔍

| 2nd Year 🝦 | Chemical World | ¢ | 10. Matter | ¢ | Select Activity          | \$ |
|------------|----------------|---|------------|---|--------------------------|----|
|            |                |   |            |   | Select Activity          |    |
|            |                |   |            |   | 10.Anagram Game          |    |
|            |                |   | 10.E-book  |   | 10.Keyword Spell Check   |    |
|            |                |   |            |   | 10.Quiz                  |    |
|            |                |   |            |   | 10.Matching Keyword Game |    |

This report shows how each student performed in the different questions.

| Details I    | ReportS                        | ummary Report |                                   |                                                                                                    |                                                                        |                                                                          |                                                                                                    |                                                                      | <b>\$</b> 0                                                       | SV Export                                                                                                    |
|--------------|--------------------------------|---------------|-----------------------------------|----------------------------------------------------------------------------------------------------|------------------------------------------------------------------------|--------------------------------------------------------------------------|----------------------------------------------------------------------------------------------------|----------------------------------------------------------------------|-------------------------------------------------------------------|----------------------------------------------------------------------------------------------------|
| 2nd Year     | r 🖕 C                          | hemical World | ♦ 11.5 Match the following items: | Select<br>from the<br>drop-<br>down list<br>to<br>illustrate<br>if each<br>substance<br>shown is<br>an<br>element, a<br>compound<br>or a<br>mixture. | ¢<br>Click on<br>the<br>substance<br>that is<br>easier to<br>separate. | 11.Quiz<br>Arrange<br>the given<br>items to<br>complete<br>the<br>chart. | Chlorine<br>and sodium<br>chemically<br>combine to<br>form<br>harmless<br>table salt.<br>Is table<br>salt a<br>mixture or<br>a<br>compound? | Choose<br>the<br>correct<br>word to<br>complete<br>the<br>sentences. | Click on<br>the<br>canister<br>that<br>contains<br>a<br>solution. | A media<br>bottle c<br>with<br>instruct<br>that s<br>'shake<br>before a<br>Is th<br>medicia<br>solution<br>suspens |
| Name         | Activity<br>Completi<br>Status | on Completic  | on Status                         | Status                                                                                                    | Status                                                                 | Status                                                                   | Status                                                                                                    | Status                                                               | Status                                                            | Status                                                                                                    |
| Kora<br>King | incomple                       | te 0%         |                                   |                                                                                                    | correct                                                                | correct                                                                  | correct                                                                                                    | incorrect                                                            | correct                                                           | correct                                                                                                    |

## The summary view shows the class results for different questions.

| Question Breakdo  | own Report 🔶                |                      |                  |                  |              |
|-------------------|-----------------------------|----------------------|------------------|------------------|--------------|
| Details Report    | Summary Report              |                      |                  |                  | 📥 CSV Export |
| 2nd Year 🔶        | Chemical World 🔶            | 10. Matter           | ♦ 10.Quiz        | ÷ ···            |              |
|                   |                             |                      |                  |                  |              |
| Question          |                             |                      | Correct Answer % | Incorrect Answer | к 📃          |
| Match the follow  | ing items:                  |                      |                  | 100 %            |              |
| Arrange the giver | n items to complete the cha | rt, and describe the | 50 % 50 %        |                  |              |
| movement & forc   | es between the particles.   |                      |                  |                  |              |

# **Teacher Help**

## Add or change classes

1. Select My Account

2. Scroll down and select your new class.Selecting multiple classes works best on a PC.

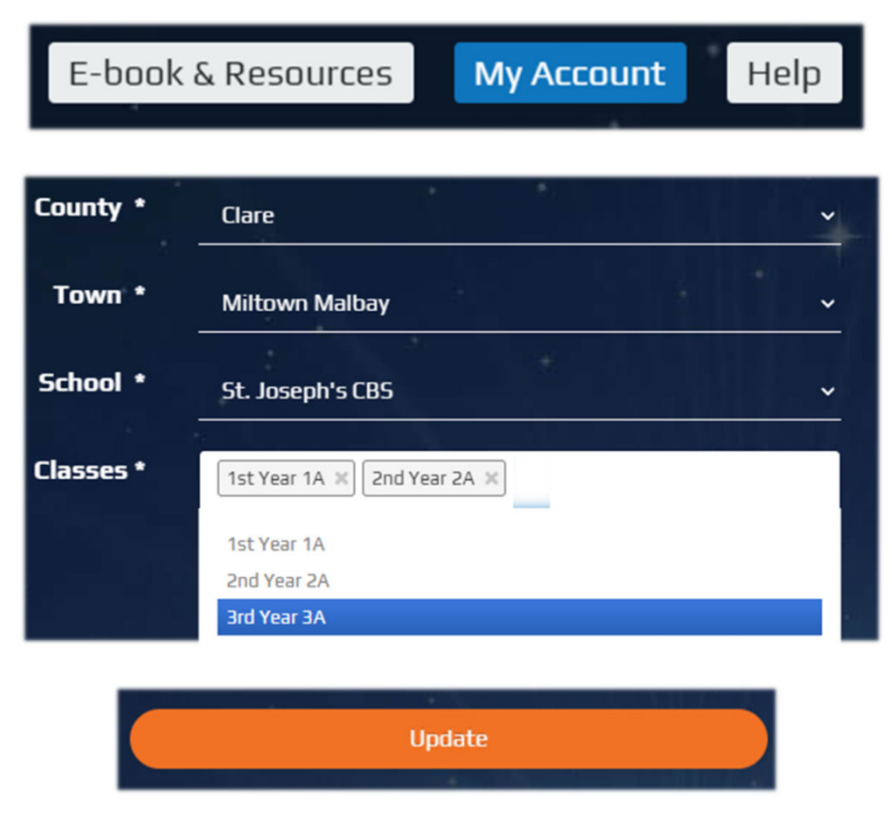

#### 3. Click Update

Science solutions will approve the class change within one working day.

## **Reset Student Sign-In Details**

#### 1. Click on Manage Users.

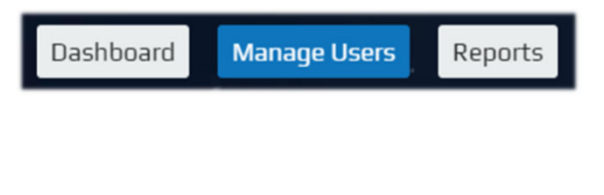

**3.** Type a new password or update the student's email address.

4. Press Submit to update students details.

**2.** Choose a student to reset their sign-in details.

| • | Name          | Email                            |
|---|---------------|----------------------------------|
| • | Dawn Student1 | dawnstudent1@sciencesolutions.ie |
| - | Kora King     | korastudent@sciencesolutions.ie  |

| Password                            |
|-------------------------------------|
| Email New Password • Reset Password |
| a                                   |
|                                     |
| Q                                   |
| Name *                              |
| Kora King                           |
| Email *                             |
| korastudent@sciencesolutions.ie     |
| Submit Cancel                       |

## **Teacher Help: Remove a Student**

### Remove a student from your class

Removing a student from your class does not affect their account; the user stays active, and results are saved.

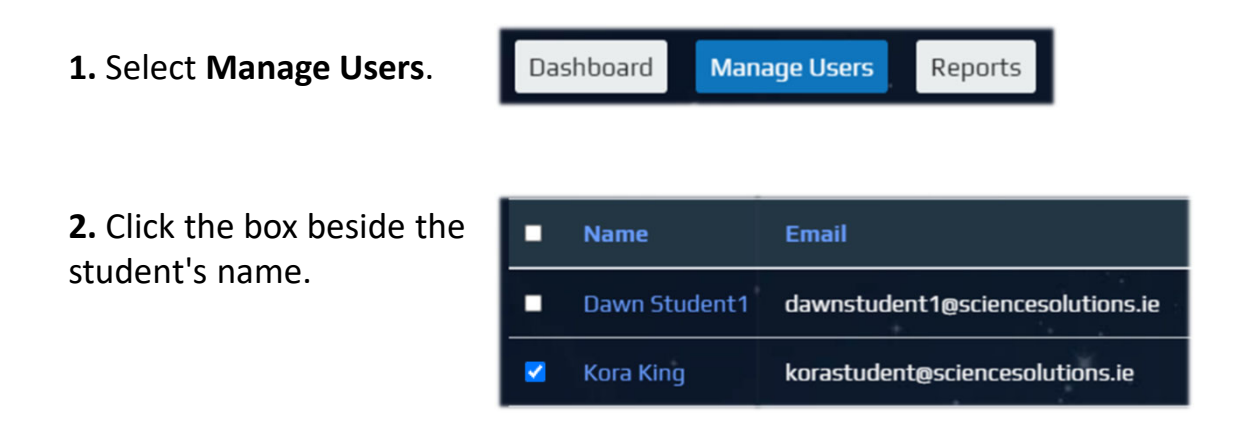

**3.** Select **Delete** to remove the student from your class.

| Manage Users  | 5.0                 |                                  |                   |                             |
|---------------|---------------------|----------------------------------|-------------------|-----------------------------|
| Search Search | ٩                   | Search Tools Clear               |                   | 20 🗢                        |
|               |                     |                                  | Sel               | ect School 🔶 Select Class 🖨 |
|               |                     |                                  |                   | Delete                      |
| ■ Name        | Actions             | Email                            | School/Class Name | School/Class Role           |
| kora Student2 |                     | dawnstudent1@sciencesolutions.ie | 2nd Year 2A       | Student                     |
| 🗹 Kora King   | an<br>Arrent ar cur | korastudent@sciencesolutions.ie  | 2nd Year 2A       | Student                     |